# RV130 및 RV130W에서 동적 DNS 구성

## 목표

동적 DNS(Domain Name Service)는 다양한 공용 IP 주소를 가진 라우터를 인터넷 도메인 이 름(예: example.com)을 사용하여 찾을 수 있도록 하는 인터넷 서비스입니다. 이 기능을 사용 하려면 다음 DDNS 공급자로 계정을 설정해야 합니다. DynDNS.com, TZO.com, 3322.org 또 는 noip.com.

이 문서의 목적은 RV130 및 RV130W 라우터에 동적 DNS를 설정하는 방법을 보여 주는 것입니다.

# 적용 가능한 장치

- RV130
- RV130W

## 소프트웨어 버전

• v1.0.1.3

# 동적 DNS 구성

1단계. 웹 구성 유틸리티에 로그인하고 Networking(네트워킹) **> Dynamic DNS(동적 DNS)를** 선택합니다. Dynamic *DNS 페이지*가 열립니다.

| DDNS Service Table |        |                    |                   |          |                    |                     |        |  |
|--------------------|--------|--------------------|-------------------|----------|--------------------|---------------------|--------|--|
|                    | Enable | Service Name       | UserName / E-mail | Password | Host / Domain Name | Internet IP Address | Status |  |
|                    | No     | TZO.com            |                   |          |                    | (GHALIAM)           |        |  |
|                    | No     | DynDNS.com         |                   |          |                    | 19111111911         |        |  |
|                    | No     | 3322.org           |                   |          |                    | 1911411914          |        |  |
|                    | No     | noip.com           |                   |          |                    | 197114119714        |        |  |
| E                  | dit    | Test Configuration | ١                 |          |                    |                     |        |  |

2단계. DDNS *서비스 테이블*은 라우터에서 활성화할 수 있는 DDNS 서비스를 나열합니다. 수 정하거나 활성화할 서비스의 확인란을 클릭합니다.

|      | Enable | Service Name       | UserName / E-mail | Password | Host / Domain Name | Internet IP Address  | Status |  |
|------|--------|--------------------|-------------------|----------|--------------------|----------------------|--------|--|
|      | No     | TZO.com            |                   |          |                    | (Section (Section    |        |  |
|      | No     | DynDNS.com         |                   |          |                    | 15891649158554       |        |  |
|      | No     | 3322.org           |                   |          |                    | CERTIFICATION OF THE |        |  |
|      | No     | noip.com           |                   |          |                    | 19910419959          |        |  |
| Ec   | lit    | Test Configuration |                   |          |                    |                      |        |  |
| Save |        | Cancel             |                   |          |                    |                      |        |  |

3단계. 편집을 클릭합니다.

| DDNS Service Table |        |                                |          |                    |                     |        |  |
|--------------------|--------|--------------------------------|----------|--------------------|---------------------|--------|--|
|                    | Enable | Service Name UserName / E-mail | Password | Host / Domain Name | Internet IP Address | Status |  |
| -                  | No     | TZO.com                        |          |                    | CARACTER AN         |        |  |
|                    | No     | DynDNS.com                     |          |                    | 139114113959        |        |  |
|                    | No     | 3322.org                       |          |                    | 12891141128526      |        |  |
| 7                  | No     | noip.com                       |          |                    | CERTIFICE A         |        |  |
| E                  | dit    | Test Configuration             |          |                    |                     |        |  |

4단계. *활성화하려는* 서비스의 Enable(활성화) 확인란을 클릭합니다.

| Dynam  | nic DN                                       | S                |                   |          |                    |                     |        |  |  |  |
|--------|----------------------------------------------|------------------|-------------------|----------|--------------------|---------------------|--------|--|--|--|
| You mu | You must save before you can edit or delete. |                  |                   |          |                    |                     |        |  |  |  |
| DDNS   | DDNS Service Table                           |                  |                   |          |                    |                     |        |  |  |  |
|        | Enable                                       | Service Name     | UserName / E-mail | Password | Host / Domain Name | Internet IP Address | Status |  |  |  |
|        | No                                           | TZO.com          |                   |          |                    | CARACTER CAR        |        |  |  |  |
|        | No                                           | DynDNS.com       |                   |          |                    | CARACTER CARACTER   |        |  |  |  |
|        | No                                           | 3322.org         |                   |          |                    | CARACTER SHOP       |        |  |  |  |
|        |                                              | noip.com         |                   |          |                    | SECONSEA            |        |  |  |  |
| E      | dit                                          | Test Configurati | on                |          |                    |                     |        |  |  |  |
| Save   |                                              | Cancel           |                   |          |                    |                     |        |  |  |  |

**참고:** 페이지 상단에는 사용자가 저장하기 전에는 편집, 추가 또는 삭제가 적용되지 않는다는 알림이 표시됩니다. 컨피그레이션을 테스트하면 변경 사항이 적용되지 않습니다.

5단계. UserName / *E-mail(사용자 이름/이메일*) 필드에 DDNS 계정의 사용자 이름 또는 계정 을 만드는 데 사용되는 이메일 주소를 입력합니다. 여기에서 사용되는 자격 증명의 유형은 계 정에 따라 다릅니다.

| Dynam              | nic DN                                       | S                |                      |          |                    |                     |        |  |  |  |
|--------------------|----------------------------------------------|------------------|----------------------|----------|--------------------|---------------------|--------|--|--|--|
| You mu             | You must save before you can edit or delete. |                  |                      |          |                    |                     |        |  |  |  |
| DDNS Service Table |                                              |                  |                      |          |                    |                     |        |  |  |  |
|                    | Enable                                       | Service Name     | UserName / E-mail    | Password | Host / Domain Name | Internet IP Address | Status |  |  |  |
|                    | No                                           | TZO.com          |                      |          |                    | CARACTER OF         |        |  |  |  |
|                    | No                                           | DynDNS.com       |                      |          |                    | CARACTER SHOP       |        |  |  |  |
|                    | No                                           | 3322.org         |                      |          |                    | CARACTER OF         |        |  |  |  |
| <b>v</b>           | <b>v</b>                                     | noip.com         | Station of the state |          |                    | 138914413959        |        |  |  |  |
| E                  | dit                                          | Test Configurati | on                   |          |                    |                     |        |  |  |  |
|                    |                                              |                  |                      |          |                    |                     |        |  |  |  |
| Save               |                                              | Cancel           |                      |          |                    |                     |        |  |  |  |

### 6단계. *Password(비밀번호)* 필드에 DDNS 계정의 비밀번호를 입력합니다.

| ynamic DNS                                   |          |                  |                   |           |                    |                     |        |  |  |  |
|----------------------------------------------|----------|------------------|-------------------|-----------|--------------------|---------------------|--------|--|--|--|
| You must save before you can edit or delete. |          |                  |                   |           |                    |                     |        |  |  |  |
| DDNS Service Table                           |          |                  |                   |           |                    |                     |        |  |  |  |
|                                              | Enable   | Service Name     | UserName / E-mail | Password  | Host / Domain Name | Internet IP Address | Status |  |  |  |
|                                              | No       | TZO.com          |                   |           |                    | CARLEN CAR          |        |  |  |  |
|                                              | No       | DynDNS.com       |                   |           |                    | 1389164138534       |        |  |  |  |
|                                              | No       | 3322.org         |                   |           |                    | 1389144138584       |        |  |  |  |
| <b>v</b>                                     | <b>v</b> | noip.com         | Setting a day     | password1 | 〕                  | 1391144139524       |        |  |  |  |
| E                                            | dit      | Test Configurati | on                |           |                    |                     |        |  |  |  |
| Save                                         |          | Cancel           |                   |           |                    |                     |        |  |  |  |

7단계. *Host/Domain Name(호스트/도메인 이름*) 필드에 이 라우터에 매핑하려는 이름과 연결 된 호스트 이름 또는 도메인 이름을 입력합니다.

| D | ynam                                         | nic DN   | S                |                    |           |                    |                      |        |  |  |  |  |
|---|----------------------------------------------|----------|------------------|--------------------|-----------|--------------------|----------------------|--------|--|--|--|--|
| • | You must save before you can edit or delete. |          |                  |                    |           |                    |                      |        |  |  |  |  |
|   | DDNS Service Table                           |          |                  |                    |           |                    |                      |        |  |  |  |  |
|   |                                              | Enable   | Service Name     | UserName / E-mail  | Password  | Host / Domain Name | Internet IP Address  | Status |  |  |  |  |
|   |                                              | No       | TZO.com          |                    |           |                    | CERTIFICATION OF THE |        |  |  |  |  |
|   |                                              | No       | DynDNS.com       |                    |           |                    | 158915491588584      |        |  |  |  |  |
|   |                                              | No       | 3322.org         |                    |           |                    | 158915491585584      |        |  |  |  |  |
|   | <b>v</b>                                     | <b>V</b> | noip.com         | Contraction of the | password1 | testname.ddns.net  | CORNEL STOR          |        |  |  |  |  |
|   | E                                            | dit      | Test Configurati | on                 |           |                    |                      |        |  |  |  |  |
| Ľ |                                              |          |                  |                    |           |                    |                      |        |  |  |  |  |
|   | Save                                         |          | Cancel           |                    |           |                    |                      |        |  |  |  |  |

8단계. Internet IP Address(인터넷 IP 주소) 필드에 디바이스의 IP 주소가 표시됩니다. Status 필드는 DDNS 업데이트의 성공 여부를 나타냅니다. DDNS 컨피그레이션을 테스트하려면 Test Configuration(컨피그레이션 **테스트) 버튼**을 클릭합니다. 테스트 결과가 *상태* 필드에 표 시됩니다.

| Dyna  | mic DN                                       | S                |                   |           |                    |                     |        |  |  |  |  |  |
|-------|----------------------------------------------|------------------|-------------------|-----------|--------------------|---------------------|--------|--|--|--|--|--|
| You m | You must save before you can edit or delete. |                  |                   |           |                    |                     |        |  |  |  |  |  |
| DDN   | DDNS Service Table                           |                  |                   |           |                    |                     |        |  |  |  |  |  |
|       | Enable                                       | Service Name     | UserName / E-mail | Password  | Host / Domain Name | Internet IP Address | Status |  |  |  |  |  |
|       | No                                           | TZO.com          |                   |           |                    | CARACTER CAR        |        |  |  |  |  |  |
|       | No                                           | DynDNS.com       |                   |           |                    | 138911491389384     |        |  |  |  |  |  |
|       | No                                           | 3322.org         |                   |           |                    | 1589144159524       |        |  |  |  |  |  |
| ~     | <b>v</b>                                     | noip.com         | State of the An   | password1 | testname.ddns.net  | 13911413959         |        |  |  |  |  |  |
|       | Edit                                         | Test Configurati | ion               |           |                    |                     |        |  |  |  |  |  |
|       |                                              |                  |                   |           |                    |                     |        |  |  |  |  |  |
| Sa    | ve                                           | Cancel           |                   |           |                    |                     |        |  |  |  |  |  |

#### 9단계. 변경 사항을 저장하려면 저장을 **누릅니다**.

| DDNS Service Table |        |                  |                   |          |                                       |                     |                              |  |  |
|--------------------|--------|------------------|-------------------|----------|---------------------------------------|---------------------|------------------------------|--|--|
|                    | Enable | Service Name     | UserName / E-mail | Password | Host / Domain Name                    | Internet IP Address | Status                       |  |  |
|                    | No     | TZO.com          |                   |          | · · · · · · · · · · · · · · · · · · · | Children Children   |                              |  |  |
|                    | No     | DynDNS.com       |                   |          |                                       | 13911413954         |                              |  |  |
|                    | No     | 3322.org         |                   |          |                                       | 13811413858         |                              |  |  |
|                    | Yes    | noip.com         | (SPARGERS AND     | *****    | testname.ddns.net                     | 199114119924        | DDNS is updated successfully |  |  |
| E                  | lit    | Test Configurati | on                |          |                                       |                     | , ,                          |  |  |

이 번역에 관하여

Cisco는 전 세계 사용자에게 다양한 언어로 지원 콘텐츠를 제공하기 위해 기계 번역 기술과 수작업 번역을 병행하여 이 문서를 번역했습니다. 아무리 품질이 높은 기계 번역이라도 전문 번역가의 번 역 결과물만큼 정확하지는 않습니다. Cisco Systems, Inc.는 이 같은 번역에 대해 어떠한 책임도 지지 않으며 항상 원본 영문 문서(링크 제공됨)를 참조할 것을 권장합니다.